# Audi A6L 44 Power Steering Online Programming and Online Parametric Configuration

**Function description:** The 44 power steering system of Audi A6L has a DTC B200049 Faulty Control Module. You can try to perform the online programming and online parametric configuration functions first.

**Supported products:** Launch PADIII, PADV, PADVII and other comprehensive diagnostic equipment that support programming functions The yellow steering wheel MIL on the instrument panel turns on. (See the following figure.)

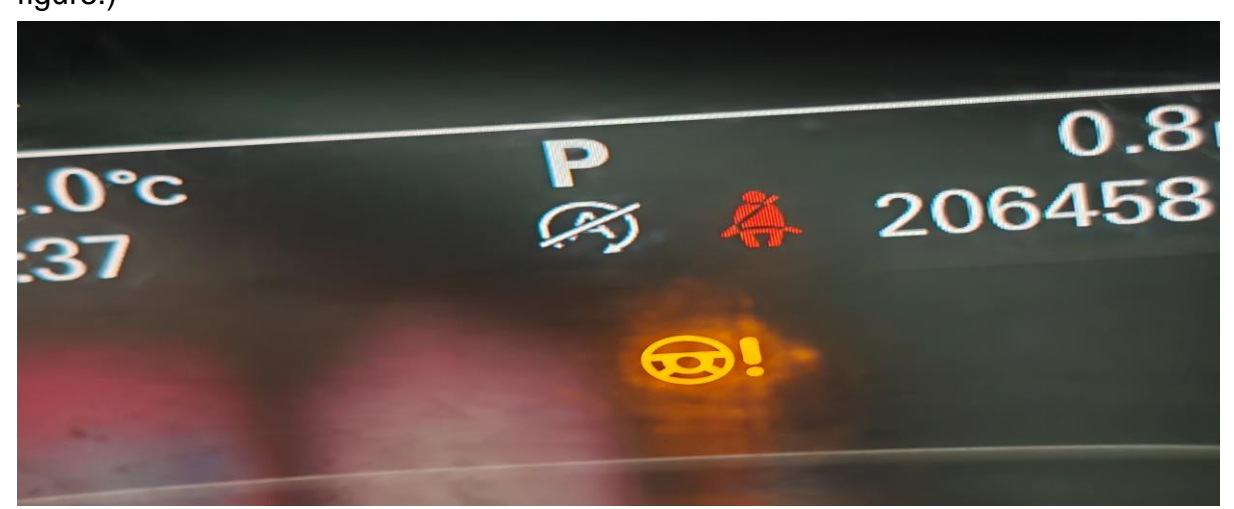

# **Procedure:**

1. Save the fault report. The 44 power steering system has a DTC B200049 Faulty Control Module. (See the following figure.)

| v. 🛞                              |              |      | ≵ ⊖ ▼⊿ 🖥 44% | 15:08 |
|-----------------------------------|--------------|------|--------------|-------|
| Report                            | 1            |      |              |       |
|                                   |              | J.   | y v          |       |
|                                   |              |      |              | •     |
| System fault code                 |              |      |              |       |
| The following system is abnormal: |              |      |              |       |
| 44 Power Steering 1 problem exist |              |      |              |       |
| 1.B200049 Faulty Control Module   | Active/Stati | ic   |              |       |
| The following systems are OK:     |              |      |              |       |
| 1.01 Engine Electronics           |              |      |              |       |
| 2.02 Transmission Electronics     |              |      |              |       |
| 3.03 Brake Electronics            |              |      |              |       |
| 4.08 Climate Control Module       |              |      |              |       |
| 5.10 Parallel Parking 2           |              |      |              |       |
| 0. IS AlfDag                      |              |      |              |       |
| 8 19 Data Rus OBD Interface       |              |      |              |       |
| 9.3B Sensor Electronics           |              |      |              |       |
| 10.53 Parking Brake               |              |      |              |       |
| 11.55 Headlamp Range Control      |              |      |              |       |
|                                   |              |      |              |       |
|                                   | Choro        | Sava | OR code chor | ring  |
|                                   | Share        | Save | QR code shar | ing   |
|                                   |              | ŝ    | Ð            |       |

2. Choose [Online Function]. (See the following figure.)

| <b>⊥</b> ♥ (\$)               |                               |          |                 | *               | 🗢 マ 🖌 🛢 44% 15:08 |
|-------------------------------|-------------------------------|----------|-----------------|-----------------|-------------------|
| System and Fund               | ction                         | <b>f</b> | <b>₹</b> ∕      | •• ē            | ŀ                 |
| AUDI V29.04 >                 |                               |          |                 |                 | Ē∃12.38V          |
| System Topology               | 44 Power Steering             |          |                 | 1个              | Enter             |
| System List                   | B200049 Faulty Control Module |          |                 | Ac              | ctive/Static      |
| -,                            | 01 Engine Electronics         |          |                 | Normal          | Enter             |
| Full Systems List             | 02 Transmission Electronics   |          |                 | Normal          | Enter             |
| Special Function              | 03 Brake Electronics          |          |                 | Normal          | Enter             |
| Guided Functions              | 08 Climate Control Module     |          |                 | Normal          | Enter             |
| Online Function               | 10 Parallel Parking 2         |          |                 | Normal          | Enter             |
| ADAS Calibration              | K 5 Airbag                    |          |                 | Normal          | Enter             |
| 奥迪 A6L 2013<br>VIN LFV3A24G0D |                               | Report   | Compare Results | Diagnostic Plan | Clear DTCs        |
| $\bigcirc$                    |                               |          |                 | ŵ               | ◆                 |

Figure 2

#### 3. Choose [Online Programming]. (See the following figure.)

| <u>国</u> 歩 ()()                      | ≱ ⊖ ⊽⊿ 🖬 44% 15:09                  |
|--------------------------------------|-------------------------------------|
| Show Menu                            |                                     |
| AUDI V29.04 > Online Function        | <b>⊞</b> 12.38V                     |
|                                      | Q Please enter keyword              |
| Online Coding (i)                    | Online Programming (i)              |
| Online Parametric Configuration (i)  | On-Line Matching And Calibration    |
| Fuel Quality Defect Firmware Upgrade | Online Function Enable System (FES) |

| 奥迪 A6L 2013<br>VIN LFV3A24G0 | D |   |  |  |    |   |  |
|------------------------------|---|---|--|--|----|---|--|
| Q                            | P | B |  |  | ធ៌ | Ð |  |
|                              |   |   |  |  |    |   |  |

Figure 3

# 4. Read the disclaimer carefully and click OK. (See the following figure.)

| <u> </u> ↔ ⊛                       |                                                                                                    |                |        |            | * •        | 44% 15:09    |
|------------------------------------|----------------------------------------------------------------------------------------------------|----------------|--------|------------|------------|--------------|
| Show Menu                          |                                                                                                    | A              | 1      | •          |            | F            |
| AUDI V29.04 > Online Function      |                                                                                                    |                |        |            |            | ⊞12.38V      |
|                                    |                                                                                                    |                |        |            | Q Please e | nter keyword |
| Online Coding                      |                                                                                                    | Online Brogray | mming  |            |            |              |
|                                    | Online Prog                                                                                                    | gramming       |        |            |            |              |
| Online Parametric Configuration    | Disclaimer:                                                                                                    | ak la Undartak | ion Bu | ibration   |            |              |
| Fuel Quality Defect Firmware Upgra | The Individual.                                                                                                    |                | len by | stem (FES) |            |              |
|                                    | <ol> <li>Not All Vehicle Problems Can Be Resolved<br/>By Programming. Please Be Serious In<br/>Choosing.</li> <li>This Function Only Provides ECU Refresh.<br/>Other Processing Needs To Be Summarized<br/>And Solved By Technicians Themselves.</li> <li>Not All ECUs Support Programming.</li> </ol> |                |        |            |            |              |
|                                    | CANCEL                                                                                                    | ок             |        |            |            |              |
|                                    |                                                                                                    |                |        |            |            |              |
| 奥迪 A6L 2013<br>VIN LFV3A24G0I      |                                                                                                    |                |        |            |            |              |
| <i>Q</i> 💌 😃                       |                                                                                                    |                | (      | 1          | ^          | <b>●</b>     |

Figure 4

5. Confirm that the programming conditions are met. Click OK. (See the following figure.)

| ■ V. ⑧                               |                                                                     |                                                                                       |                      |            | * 🗢 👻       | 44% 15:09  |
|--------------------------------------|---------------------------------------------------------------------|---------------------------------------------------------------------------------------|----------------------|------------|-------------|------------|
| Show Menu                            |                                                                     | A                                                                                     | Ľ                    | -          |             | P          |
| AUDI V29.04 > Online Function        |                                                                     |                                                                                       |                      | -          |             | ⊞12.38V    |
|                                      | Online Prog                                                         | gramming                                                                              |                      |            | QPlease ent | er keyword |
| Online Coding                        | Please Confirm The Veh<br>1. The Vehicle Has Beer                   | nicle Status:<br>n Connected T                                                        | o An                 |            |             |            |
| Online Parametric Configuration      | External Power Or The C<br>Support Continuous And<br>For 30 Minutes | External Power Or The On-Board Power Can<br>Support Continuous And Stable Discharging |                      |            |             |            |
| Fuel Quality Defect Firmware Upgra   | 2. Vehicle Voltage Is Ma<br>Above.                                  | aintained At 12                                                                       | 2V Or                | stem (FES) |             |            |
|                                      | <ol> <li>Ignition Switch Is Turn Started).</li> </ol>               | ned On (Engin                                                                         | e Not                |            |             |            |
|                                      | <ol> <li>All Electronic Consum<br/>For Example, A/C.</li> </ol>     | ners Are Turne                                                                        | ed Off,              |            |             |            |
|                                      | 5. It May Be Required To<br>Door Open When Flashi                   | Keep The Dri<br>ng Some Syst                                                          | ver Side<br>ems.     |            |             |            |
|                                      | 6. To Raise Stability And<br>Recommended To Use A                   | l Flashing Spe<br>A USB Data Ca                                                       | ed, It Is<br>able To |            |             |            |
|                                      | Connect.                                                            |                                                                                       |                      |            |             |            |
|                                      | CANCEL                                                              | ок                                                                                    |                      |            |             |            |
| 奥迪 A6L 2013<br>VIN LFV3A24G0D3123456 |                                                                     |                                                                                       |                      |            |             |            |
| Q 🛛 🖳                                |                                                                     |                                                                                       | C                    |            |             |            |

Figure 5

6. Choose [Automatic Mode]. (See the following figure.)

| <b>」 ぐ ⑧</b>                                       | 寒 🗢 マ⊿ 🛢 44% 15:09    |
|----------------------------------------------------|-----------------------|
| Show Menu                                          | A 🗹 😶 🖶 🕩             |
| AUDI V29.04 > Online Function > Online Programming | ⊞12.38V               |
|                                                    | QPlease enter keyword |
| Automatic Mode                                     |                       |
| Manual Mode                                        |                       |
| Programming Backup/Restoration                     |                       |

| 奥迪 A6L 2013<br>VIN LFV3A24G0D3 |   |  |  |   |   |  |
|--------------------------------|---|--|--|---|---|--|
| Q                              | P |  |  | ک | ſ |  |

7. Choose [44 Power Steering] and click [Click to Program]. (See the following figure.)

|                                                    | ≱ 🗢 🐨 🗖 🛢 44% 15:11 |
|----------------------------------------------------|---------------------|
| Online Programming                                 |                     |
| AUDI V29.04 > Online Function > Online Programming | Ē⊡12.39V            |
| System Name                                        | State               |
| 01 Engine Electronics                              | Click To Program    |
| 02 Transmission Electronics                        | Click To Program    |
| 03 Brake Electronics                               | Click To Program    |
| 19 Data Bus OBD Interface                          | Click To Program    |
| 44 Power Steering                                  | Click To Program    |
| 53 Parking Brake                                   | Click To Program    |
| 55 Headlamp Range Control                          | Click To Program    |
|                                                    |                     |
| 奥迪 A6L 2013<br>VIN LFV3A24G0D                      |                     |
|                                                    |                     |

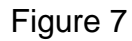

8. Carefully compare the system information and the optional files. The first optional file is the closest to the system information. (See the following figure.)

| <b>四</b>                                           |               | 岩 ⊖ ❤⊿ 🛢 44% 15:11 |
|----------------------------------------------------|---------------|--------------------|
| 44 Power Steering                                  | <b>1</b>      |                    |
| AUDI V29.04 > Online Function > Online Programming |               | <b>⊞</b> 12.36V    |
| File Name                                          | Vehicle Brand | Brief Description  |
| 4G0909144L0010                                     |               | System Information |
| XSWJKFC_FL_4G0909144L_0010_BP.xml                  | AUDI          | Optional File      |
| XSWJKFC_FL_4G0909144L_K010_BP.xml                  | AUDI          | Optional File      |
| XSWJKFC_FL_4G0909144L_L010_BP.xml                  | AUDI          | Optional File      |
| XSWJKFC_FL_4G0909144L_M010_BP.xml                  | AUDI          | Optional File      |
|                                                    |               |                    |
|                                                    |               |                    |
|                                                    |               |                    |
| 奥迪 A6L 2013<br>VIN LFV3A24G0D                      |               |                    |
|                                                    |               |                    |

# 9. Choose the first optional file and click OK.

| <b>→</b> ♥ ⑧                                   |                                                          |                    | ՝ 🗧 💎 ⊿ 🛢 44% 15:11 |
|------------------------------------------------|----------------------------------------------------------|--------------------|---------------------|
| 44 Power Steering                              | A                                                        | Ľ                  | e ē F               |
| AUDI V29.04 > Online Function > Online Program | mming                                                    |                    | ⊞12.36V             |
| File Name                                      |                                                          | Vehicle Brand      | Brief Description   |
| 4G0909144L0010                                 |                                                          | System Information |                     |
| XSWJKFC_FL_4G0909144L_0010_B                   | AUDI                                                     | Optional File      |                     |
| XSWJKFC_FL_4G0909144L_K010_E                   | Select ECU Refresh Fil                                   | e<br>vice File     | Optional File       |
| XSWJKFC_FL_4G0909144L_L010_E                   | As The Programming File:<br>XSWJKFC_FL_4G0909144L_0010_1 | Optional File      |                     |
| XSWJKFC_FL_4G0909144L_M010_                    | CANCEL                                                   |                    | Optional File       |
|                                                |                                                          |                    |                     |
|                                                |                                                          |                    |                     |
|                                                |                                                          |                    |                     |
|                                                |                                                          |                    |                     |
| 奥迪 A6L 2013<br>VIN LFV3A24G0D                  |                                                          |                    |                     |
| <i>Q</i>                                       |                                                          |                    |                     |

Figure 9

# $10.\,$ Click OK to download the file. (See the following figure.)

| <u>→</u> V· ⑧                                  |                                                        |               | * 🔿           | 💎 📕 44% 15:12 |
|------------------------------------------------|--------------------------------------------------------|---------------|---------------|---------------|
| 44 Power Steering                              | A                                                      | <b>Z</b>      |               | P             |
| AUDI V29.04 > Online Function > Online Program | nming                                                  |               |               | 💼 12.36V      |
| File Name                                      |                                                        | Vehicle Brand | Brief Descrip | otion         |
| 4G0909144L0010                                 |                                                        |               | System Info   | ormation      |
| XSWJKFC_FL_4G0909144L_0010_BF                  | P.xml                                                  | AUDI          | Optional Fil  | e             |
| XSWJKFC_FL_4G0909144L_K010_E                   | Online Programming                                     | Decord and    | Optional Fil  | e             |
| XSWJKFC_FL_4G0909144L_L010_E                   | File Is About: 1.147 MB<br>Do You Want To Download It? | Download      | Optional File |               |
| XSWJKFC_FL_4G0909144L_M010_                    | CANCEL                                                 | or            | Optional Fil  | e             |
|                                                |                                                        | OK            |               |               |
|                                                |                                                        |               |               |               |
|                                                |                                                        |               |               |               |
|                                                |                                                        |               |               |               |
| 奥迪 A6L 2013<br>VIN LFV3A24G0D3                 |                                                        |               |               |               |
| <i>Q</i> < <u></u>                             |                                                        | C             | ណ៍            | ↑             |

Figure 10

#### 11. Click [DOWNLOAD]. (See the following figure.)

| <b>→</b> V. (\$)                                 |                           |          |               |   | * 🖻         | ▼⊿ 🛢 44% 15:12  |
|--------------------------------------------------|---------------------------|----------|---------------|---|-------------|-----------------|
| 44 Power Steering                                |                           | €        |               | • |             | ₽               |
| AUDI V29.04 > Online Function > Online Programmi | ng                        |          |               |   |             | <b>⊞</b> 12.36V |
| File Name                                        |                           |          | Vehicle Brand | d | Brief Descr | iption          |
| 4G0909144L0010                                   |                           |          |               |   | System Inf  | ormation        |
| XSWJKFC_FL_4G0909144L_0010_BP.xn                 | nl                        |          | AUDI          |   | Optional F  | ile             |
| XSWJKFC_FL_4G0909144L_K010_E                     | Notes                     | ;        |               |   | Optional F  | ile             |
| XSWJKFC_FL_4G0909144L_L010_B                     | This function will need t | o downlo | oad files.    |   | Optional F  | ile             |
| XSWJKFC_FL_4G0909144L_M010_I                     | CANCEL                    | DOW      | NLOAD         |   | Optional F  | ile             |
| _                                                |                           |          |               |   |             |                 |
|                                                  |                           |          |               |   |             |                 |
|                                                  |                           |          |               |   |             |                 |
|                                                  |                           |          |               |   |             |                 |
| 奥迪 A6L 2013<br>VIN LFV3A24G0D3                   |                           |          |               |   |             |                 |
| <i>Q</i> <sup>©</sup> &                          |                           |          | [             |   | <u>ہ</u>    | €               |

Figure 11

#### 12. The download is successful. Click OK. (See the following figure.)

| <b>三 </b>                                          |           |               |   | * 6         | 👽 🖌 🛢 44% 15:12 |
|----------------------------------------------------|-----------|---------------|---|-------------|-----------------|
| 44 Power Steering                                  | A         | <b>E</b>      | • |             | F               |
| AUDI V29.04 > Online Function > Online Programming |           |               |   |             | Ê=12.36V        |
| File Name                                          |           | Vehicle Brand | ł | Brief Descr | ription         |
| 4G0909144L0010                                     |           |               |   | System In   | formation       |
| XSWJKFC_FL_4G0909144L_0010_BP.xml                  |           | AUDI          |   | Optional F  | ile             |
| XSWJKFC_FL_4G0909144L_K010_E Note                  | S         |               |   | Optional F  | ile             |
| XSWJKFC_FL_4G0909144L_L010_B  ✓ Downloaded s       | successfu | Illy          |   | Optional F  | ile             |
| XSWJKFC_FL_4G0909144L_M010_i                       |           |               |   | Optional F  | ile             |
|                                                    |           |               |   |             |                 |
|                                                    |           |               |   |             |                 |
|                                                    |           |               |   |             |                 |
|                                                    |           |               |   |             |                 |
| 奥迪 A6L 2013<br>VIN LFV3A24G01                      |           |               |   |             |                 |
|                                                    |           | C             |   | <u>ن</u>    | Ð               |

Figure 12

13. Flash is completed. Operate the vehicle according to the prompts. After the operations are completed, click OK. (See the following figure.)

| <b>→</b>                                                                    |               |                         |         |          | * ● ♥◢ ≣ 4   | 4% 15:12 |
|-----------------------------------------------------------------------------|---------------|-------------------------|---------|----------|--------------|----------|
| 44 Power Steering                                                           | <b>≜</b>      | Ľ                       | •       | ē        | l li         | 1<br>1   |
| AUDI V29.04 > Online Function > Online Programming                          |               |                         |         |          | <u>+-</u>    | 12.39V   |
| File Name                                                                   |               | Vehicle Brand           |         | Brief D  | escription   |          |
| 4G0909144L0010                                                              |               |                         |         | Systen   | n Informatio | on       |
| XSWJKFC_FL_4G0909144L_0010_BP.xml                                           |               | AUDI                    |         | Option   | al File      |          |
| XSWJKFC_FL_4G0909144L_K01C Online                                           | programmi     | ng                      |         | tion     | al File      |          |
| XSWJKFC_FL_4G0909144L_L010 Please turn off the ignition for about 30 second | nds before re | -opening the ignition s | switch. | tion     | al File      |          |
| XSWJKFC_FL_4G0909144L_M01                                                   |               |                         |         | tion     | al File      |          |
|                                                                             | ОК            |                         |         |          |              |          |
|                                                                             |               |                         |         |          |              |          |
|                                                                             |               |                         |         |          |              |          |
|                                                                             |               |                         |         |          |              |          |
|                                                                             |               |                         |         |          |              |          |
| 奥迪 A6L 2013<br>VIN LFV3A24G0                                                |               |                         |         |          |              |          |
| Q R                                                                         |               |                         |         | <u>ہ</u> | Ð            |          |

Figure 13

14. After the update, the VW dataset number or ECU data container number changes to "- - -". It is necessary to perform the online parametric configuration function. (See the following figure.)

| 44 Steering Assistance                             |               | fii 1        |
|----------------------------------------------------|---------------|--------------|
| AUDI V29.04 > Online function > Online programming |               | 1            |
| Feature                                            | Before update | After update |
|                                                    |               |              |
| VW/Audi part number:                               | 8K0909144P    | 8K0909144P   |
| Software version:                                  | 0010          | 0010         |
| Hardware part number:                              | 4G0909144G    | 4G0909144G   |
| Hardware version:                                  | H36           | H36          |
| ASAM/ODX file ID:                                  | EV_RCEPS      | EV_RCEPS     |
| ASAM/ODX file version:                             | 009008        | 009008       |
| VW dataset number of ECU data container<br>number  | 4GD909852E    |              |
| Audi<br>VIN LFV3A24G0D3123456                      |               |              |
| <                                                  | 0             |              |

Figure 14

15. Online programming is successfully performed. Click [Yes]. (See the following figure.)

| <b>■</b> ♡ <b>*</b>                  |                          |                      |          |          |              | ♥ * | 🛇 💎 🖬 🔳 89% 14:43 |
|--------------------------------------|--------------------------|----------------------|----------|----------|--------------|-----|-------------------|
| 44 Steering Assistance               |                          |                      | <b>î</b> |          | <b>₽</b> ₫   | 2   | P                 |
| AUDI V29.04 > Online function > Onli | ine programming          |                      |          |          |              |     |                   |
| Feature                              |                          | Before update        |          |          | After update |     |                   |
|                                      |                          |                      |          |          |              |     |                   |
| VW/Audi part number:                 |                          | Online pro           | gramming |          |              | -   |                   |
| Software version:                    | Succeeded to perform the | online programming f | unction! |          |              |     |                   |
| Hardware part number:                |                          |                      |          |          |              | _   |                   |
| Hardware version:                    | Yes                      |                      |          | Feedback |              |     |                   |
| ASAM/ODX file ID:                    |                          | EV_RCEPS             |          |          | EV_RCEPS     |     |                   |
| ASAM/ODX file version:               |                          | 009008               |          |          | 009008       |     |                   |
| VW dataset number of ECU number      | J data container         | 4GD909852E           |          |          |              |     |                   |
| Audi<br>VIN LFV3A24G0I               |                          |                      |          |          |              |     |                   |
|                                      | $\bigtriangledown$       | 0                    |          |          |              |     |                   |

Figure 15

# 16. Click [Yes] to exit. (See the following figure.)

| <b>エ </b>                                     |                          |                |            | * 🗢     | ▼⊿ 🖥 44% 15:13  |
|-----------------------------------------------|--------------------------|----------------|------------|---------|-----------------|
| Online Programming                            |                          | <b>f</b>       | 2 🔍        |         | ₽               |
| AUDI V29.04 > Online Function > Online Progra | mming                    |                |            |         | <b>⊞</b> 12.39V |
| System Name                                   |                          |                | State      |         |                 |
| 01 Engine Electronics                         |                          |                | Click To   | Program |                 |
| 02 Transmission Electronics                   |                          |                | Click To   | Program |                 |
| 03 Brake Electronics                          | Online Prog              | ramming        | Click To   | Program |                 |
| 19 Data Bus OBD Interface                     | Do You Want To Exit Onli | ne Programming | ? Click To | Program |                 |
| 44 Power Steering                             |                          | V50            | Click To   | Program |                 |
| 53 Parking Brake                              | NO                       | YES            | Click To   | Program |                 |
| 55 Headlamp Range Control                     |                          |                | Click To   | Program |                 |
|                                               |                          |                |            |         |                 |
| 奥迪 A6L 2013<br>VIN LFV3A24G0D                 |                          |                |            |         |                 |
| Q 🔹 🕓                                         |                          |                |            |         | Ð               |

Figure 16

#### 17. Choose [Online Parametric Configuration]. (See the following figure.)

|                                      | * 🗢 👻 🛋 44% 15:13                   |
|--------------------------------------|-------------------------------------|
| Show Menu                            |                                     |
| AUDI V29.04 > Online Function        | <b>⊞</b> 12.37V                     |
|                                      | Q Please enter keyword              |
| Online Coding (i)                    | Online Programming (i)              |
| Online Parametric Configuration (i)  | On-Line Matching And Calibration    |
| Fuel Quality Defect Firmware Upgrade | Online Function Enable System (FES) |

| 奥迪 A6L 2013<br>VIN LFV3A24G0I |   |            |    |    |   |  |
|-------------------------------|---|------------|----|----|---|--|
| 0                             | P |            |    | ធ៌ | Ð |  |
|                               |   | <b>F</b> . | 47 |    |   |  |

Figure 17

# $18. \ \mbox{Read}$ the disclaimer carefully and click OK. (See the following figure.)

| ▲ V ()()                                                              |                                                                                                    |                                 |                  |                        | * •      | 44% 15:13     |
|-----------------------------------------------------------------------|----------------------------------------------------------------------------------------------------|---------------------------------|------------------|------------------------|----------|---------------|
| Show Menu                                                             |                                                                                                    | A                               | <b>Z</b>         | •                      |          | F             |
| AUDI V29.04 > Online Function                                         |                                                                                                    |                                 |                  |                        |          | ⊞12.37V       |
|                                                                       |                                                                                                    |                                 |                  |                        | Q Please | enter keyword |
| Online Coding                                                         |                                                                                                    | Online Program                  | mmina            |                        |          |               |
|                                                                       | Online Parametri                                                                                                    | c Configurati                   | on               |                        |          |               |
| Online Parametric Configuration<br>Fuel Quality Defect Firmware Upgra | Disclaimer:<br>1. The Programming Ri<br>The Individual.<br>2. Not All Vehicle Probl                                                                                                    | sk Is Undertak<br>ems Can Be Re | en By<br>esolved | ibration<br>stem (FES) |          |               |
|                                                                       | <ul> <li>By Programming. Please Be Serious In<br/>Choosing.</li> <li>This Function Only Provides ECU Refresh.</li> <li>Other Processing Needs To Be Summarized<br/>And Solved By Technicians Themselves.</li> <li>Not All ECUs Support Programming.</li> </ul> |                                 |                  |                        |          |               |
|                                                                       | CANCEL                                                                                                    | ок                              |                  |                        |          |               |
|                                                                       |                                                                                                    |                                 |                  |                        |          |               |
| 奥迪 A6L 2013<br>VIN LFV3A24G01                                         |                                                                                                    |                                 |                  |                        |          |               |
| Q 💌 😃                                                                 |                                                                                                    |                                 |                  |                        | <u>^</u> | €             |

Figure 18

19. Choose [44 Power Steering] and click [Click to Reprogram]. (See the following figure.)

| LA V (8)                                                        | ՝ 🗢 🐨 ⊿ 🛢 44% 15:13 |
|-----------------------------------------------------------------|---------------------|
| Online Parametric Configuration 🔒 📝                             |                     |
| AUDI V29.04 > Online Function > Online Parametric Configuration | €=12.37V            |
| System Name                                                     | State               |
|                                                                 |                     |
| 16 Steering Column Electronics Systems                          | Click To Reprogram  |
| 17 Instrument Cluster                                           | Click To Reprogram  |
| 19 Data Bus OBD Interface                                       | Click To Reprogram  |
| 3B Sensor Electronics                                           | Click To Reprogram  |
| 42 Driver's Door Electronics                                    | Click To Reprogram  |
| 44 Power Steering                                               | Click To Reprogram  |
| 46 Comfort System Central Control Module                        | Click To Reprogram  |
| 47 Sound System                                                 | Click To Reprogram  |
| 奥迪 A6L 2013<br>VIN LFV3A24G0E                                   |                     |
| Q R                                                             |                     |

Figure 19

20. Carefully compare the system information and the optional files. The first and second optional files are the closest to the system information. (See the following figure.)

| _ V (\$)                                                                         |                  | * 🔿 🔻 📕 43% 15:13     |
|----------------------------------------------------------------------------------|------------------|-----------------------|
| 44 Power Steering 🔒 🔂                                                            |                  |                       |
| AUDI V29.04 > Online Function > Online Parametric Configuration                  |                  | <b>⊞</b> 12.38V       |
| File Name                                                                        | VIN (1,,, 8, 10) | Brief Description     |
| 4G0909144L-0010-000000000000000000000000000000                                   | LFV3A24GD        | System<br>Information |
| 4G0909144L-0010-00000000000000000003FD-4GD909852E-0020-44<br>(20220321_11:17:08) | LFV3A24GD        | Optional File         |
| 4G0909144L-0010-00000000000000000003FD-4GD909852E-0021-44<br>(20230731_11:11:27) | LFV3A24GD        | Optional File         |
| 4G0909144L-0010-1DD-4GD909852E-0021-44(20180118_12:10:27)                        | LFV3A24GD        | Optional File         |
| 4G0909144L-0010-3FD-4GD909852E-0020-44(20180118_12:10:18)                        | LFV3A24GD        | Optional File         |
| 4G0909144L-0010-3FD-4GD909852E-0021-44-(20180118_12:10:17)                       | LFV3A24GD        | Optional File         |
| 4G0909144L-0010-3FE-4GD909852E-0021-44(20211217 09:45:19)                        | LFV3A24GD        | Optional File         |
| Obtain The Latest Data                                                           |                  |                       |
| 奥迪 A6L 2013<br>VIN LFV3A24G0D                                                    |                  |                       |
|                                                                                  |                  | ↑                     |

# 21. Choose the first optional file and click OK. (See the following figure.)

| <b>- </b>                                            |                                                                                  |          |          |                 | *            | 🗢 💎 🖌 着 43% 15:14 |
|------------------------------------------------------|----------------------------------------------------------------------------------|----------|----------|-----------------|--------------|-------------------|
| 44 Power Steering                                    |                                                                                  | A        |          | •               |              | P                 |
| AUDI V29.04 > Online Function > Online Parame        | tric Configuration                                                               |          |          |                 |              | ⊞12.38V           |
| File Name                                            |                                                                                  |          |          | VIN (1,,, 8, 10 | D) Br        | ief Description   |
| 4G0909144L-0010-000000000000000000000000000000       | 000000003FD-4GD909852E-002                                                       | 20       |          | LFV3A24G        | D Sy<br>Info | stem<br>ormation  |
| 4G0909144L-0010-000000000000000000000000000000       | Select ECU Refr                                                                  | esh File |          | LFV3A24G        | o Op         | tional File       |
| (20220021_11.17.00)                                  | Do You Want To Choose Th                                                         | e Follow | ing File |                 |              |                   |
| 4G0909144L-0010-0000000000000<br>(20230731_11:11:27) | As The Programming File:<br>4G0909144L-0010-00000000000000<br>000000000000000000 |          |          | LFV3A24GI       | D Op         | tional File       |
| 4G0909144L-0010-1DD-4GD909852                        | (20220321_11:17:08) ?                                                            | 0020 11  |          | LFV3A24GI       | D Op         | tional File       |
| 4G0909144L-0010-3FD-4GD909852                        | CANCEL                                                                           | 0        | к        | LFV3A24GE       | D Op         | tional File       |
| 4G0909144L-0010-3FD-4GD909852E                       | -0021-44-(20180118_12:10:17                                                      | )        |          | LFV3A24G        | O Op         | tional File       |
| _4G0909144L-0010-3FE-4GD909852E                      | -0021-44(20211217 09:45:19                                                       | )        |          | LFV3A24G        | Or Or        | tional File       |
|                                                      | Obtain The Late                                                                  | st Data  |          |                 |              |                   |
| 奥迪 A6L 2013<br>VIN LFV3A24G0D                        |                                                                                  |          |          |                 |              |                   |
| <b>Q</b> 🖪                                           |                                                                                  |          |          |                 | ŵ            | Ð                 |

Figure 21

#### 22. Flashing the ECU... (See the following figure.)

|                                                                                                    |                  | ≱ 🗢 マ⊿ 🛢 43% 15:14    |  |  |  |  |  |
|----------------------------------------------------------------------------------------------------|------------------|-----------------------|--|--|--|--|--|
| 44 Power Steering 🔒 🛃                                                                                                    |                  | ð þ                   |  |  |  |  |  |
| AUDI V29.04 > Online Function > Online Parametric Configuration                                                              |                  |                       |  |  |  |  |  |
| File Name                                                                                                    | VIN (1,,, 8, 10) | Brief Description     |  |  |  |  |  |
| 4G0909144L-0010-000000000000000000000000000000                                                                               | LFV3A24GD        | System<br>Information |  |  |  |  |  |
| 4G0909144L-0010-000000000000000000000000000000                                                                               | LFV3A24GD        | Optional File         |  |  |  |  |  |
| 4G0909144L-0010-000000000000<br>(20230731_11:11:27) C Refreshing ECU Please Wait.<br>1/1<br>Refreshing Subblock Please Wait. | LFV3A24GD        | Optional File         |  |  |  |  |  |
| 4G0909144L-0010-1DD-4GD909852                                                                                                | LFV3A24GD        | Optional File         |  |  |  |  |  |
| 4G0909144L-0010-3FD-4GD909852                                                                                                | LFV3A24GD        | Optional File         |  |  |  |  |  |
| 4G0909144L-0010-3FD-4GD909852E-0021-44(20180118_12:10:17)                                                                    | LFV3A24GD        | Optional File         |  |  |  |  |  |
| 4G0909144L-0010-3FE-4GD909852E-0021-44(20211217_09:45:19)                                                                    | LFV3A24GD        | Optional File         |  |  |  |  |  |
| Obtain The Latest Data                                                                                                    |                  |                       |  |  |  |  |  |
| 奥迪 A6L 2013<br>VIN LFV3A24G0D                                                                                                |                  |                       |  |  |  |  |  |
|                                                                                                    |                  | €)                    |  |  |  |  |  |

Figure 22

23. Operate the vehicle according to the prompts. After the operations are completed, click OK. (See the following figure.)

|                                                                                                    |                  | \$ 🗢 マ⊿ 🛢 43% 15:14   |
|----------------------------------------------------------------------------------------------------|------------------|-----------------------|
| 44 Power Steering                                                                                                    | •                | ē P                   |
| AUDI V29.04 > Online Function > Online Parametric Configuration                                                                             |                  | 12.37V                |
| File Name                                                                                                    | VIN (1,,, 8, 10) | Brief Description     |
| 4G0909144L-0010-000000000000000000000000000000                                                                                              | LFV3A24GD        | System<br>Information |
| 4G0909144L-0010-000000000000000000000000000000                                                                                              | · -V3A24GD       | Optional File         |
| 4G0909144L-0010-00000000000<br>(20230731_11:11:27) Please turn off the ignition for about 30 seconds before re-opening the ignition switch. | V3A24GD          | Optional File         |
| 4G0909144L-0010-1DD-4GD9098                                                                                                    | V3A24GD          | Optional File         |
| 4G0909144L-0010-3FD-4GD9098                                                                                                    | V3A24GD          | Optional File         |
| 4G0909144L-0010-3FD-4GD909852E-0021-44-(20180118_12:10:17)                                                                                  | LFV3A24GD        | Optional File         |
| 4G0909144L-0010-3FE-4GD909852E-0021-44-(20211217 09:45:19)                                                                                  | LFV3A24GD        | Optional File         |
| Obtain The Latest Data                                                                                                    |                  |                       |
| 奥迪 A6L 2013<br>VIN LFV3A24G0D                                                                                                    |                  |                       |
|                                                                                                    |                  | €)                    |

Figure 23

24. After the update, the VW dataset number or ECU data container number changes to 4GD909852E. The VW dataset version number changes to 0020. (See the following figure.)

|                                                   |                 | Ÿ X 🛇 ▼ 🖬 📕 89% 14:43 |
|---------------------------------------------------|-----------------|-----------------------|
| 44 Steering Assistance                            |                 | fii 1 F               |
| AUDI V29.04 > Online Function > Online Parametric | c Configuration |                       |
| Feature                                           | Before update   | After update          |
|                                                   |                 |                       |
| VW/Audi part number:                              | 8K0909144P      | 8K0909144P            |
| Software version:                                 | 0010            | 0010                  |
| Hardware part number:                             | 4G0909144G      | 4G0909144G            |
| Hardware version:                                 | H36             | H36                   |
| ASAM/ODX file ID:                                 | EV_RCEPS        | EV_RCEPS              |
| ASAM/ODX file version:                            | 009008          | 009008                |
| VW dataset number of ECU data container number    |                 | 4GD909852E            |
| Audi<br>VIN LFV3A24G0D                            |                 |                       |
|                                                   | 0               |                       |

25. Flashing the parametric configuration file is completed. Click [Yes]. (See the following figure.)

| ■ V· *                                                          |                                                      |                                 |                  |              | ♥ * € | 🛇 💎 🖬 📕 89% 14:43 |  |
|-----------------------------------------------------------------|------------------------------------------------------|---------------------------------|------------------|--------------|-------|-------------------|--|
| 44 Steering Assistance                                          |                                                      | Â                               |                  | <b>F</b>     | 2     | F                 |  |
| AUDI V29.04 > Online Function > Online Parametric Configuration |                                                      |                                 |                  |              |       |                   |  |
| Feature                                                         |                                                      | Before update                   |                  | After update |       |                   |  |
|                                                                 |                                                      |                                 |                  |              |       |                   |  |
| VW/Audi part number:                                            |                                                      | Okoooo1 44D<br>Online parametri | ic configuration | 01/0000144   |       |                   |  |
| Software version:                                               | Parametric configurat                                | tion file has been reprogram    | medi             |              |       |                   |  |
| Hardware part number:                                           | Parametric configuration file has been reprogrammed! |                                 |                  |              |       |                   |  |
| Hardware version:                                               | Yes Fe                                               |                                 | eedback          |              |       |                   |  |
| ASAM/ODX file ID:                                               |                                                      | EV_RCEPS                        |                  | EV_RCEPS     |       |                   |  |
| ASAM/ODX file version:                                          |                                                      | 009008                          |                  | 009008       |       |                   |  |
| VW dataset number of ECU da<br>number                           | ata container                                        |                                 |                  | 4GD909852    | 2E    |                   |  |
| Audi<br>VIN LFV3A24G0D                                          |                                                      |                                 |                  |              |       |                   |  |
|                                                                 | $\bigtriangledown$                                   | 0                               |                  |              |       |                   |  |

Figure 25

26. Save the fault report. The 44 power steering system has no DTC. (See the following figure.)

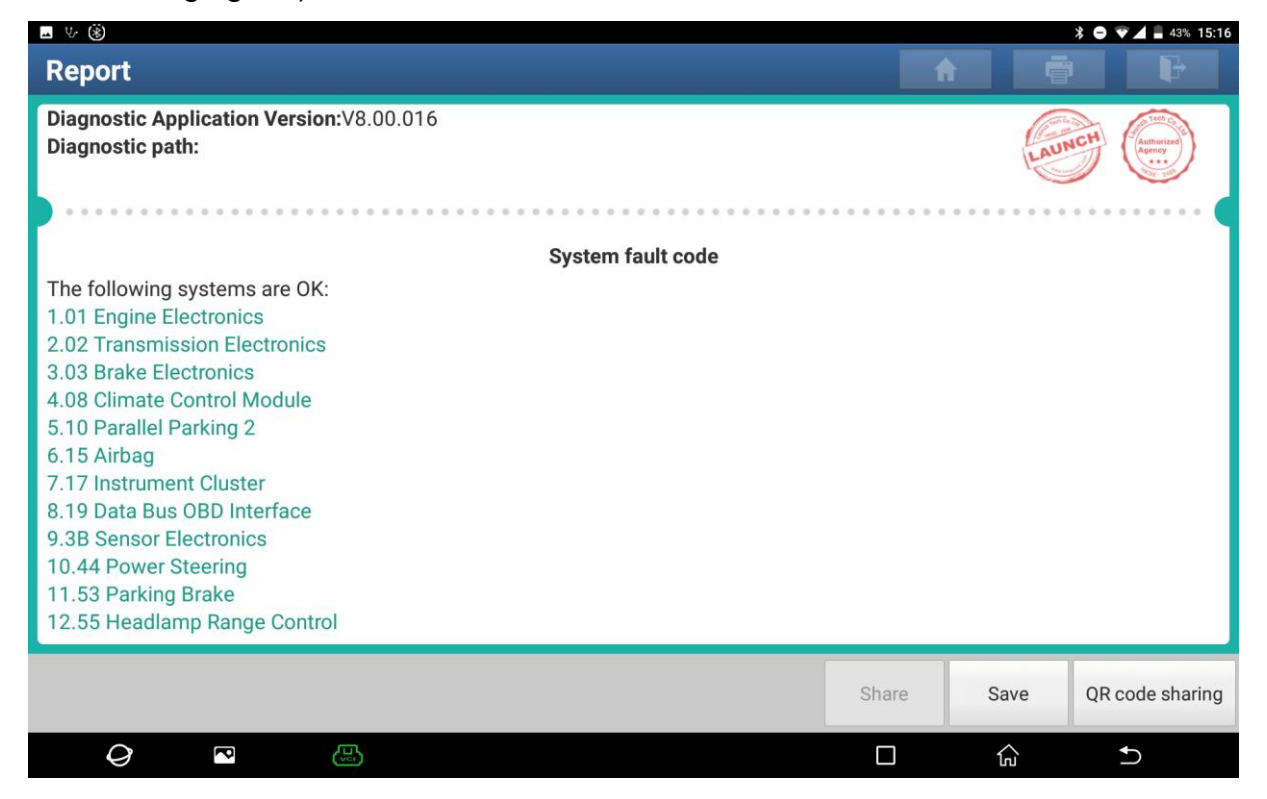

27. The yellow steering wheel MIL on the instrument panel turns off. (See the following figure.)

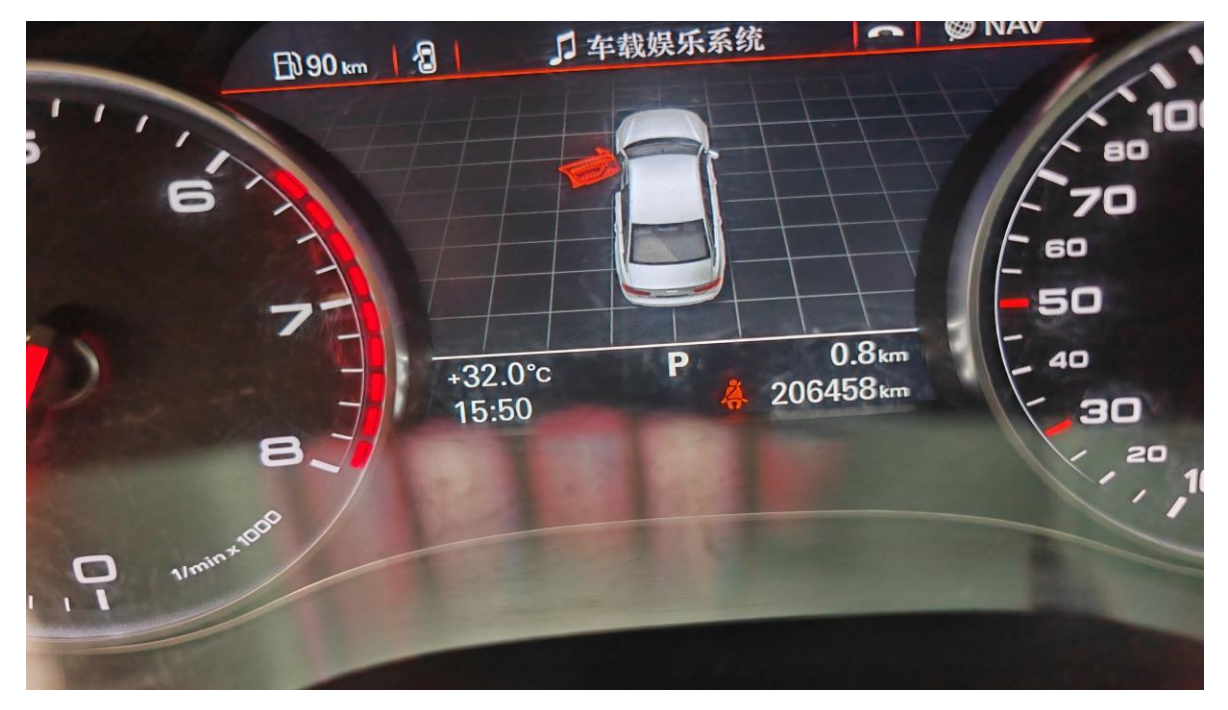

Figure 27

# Statement:

The content of this document is copyrighted by Shenzhen Launch Tech Co., Ltd., and no individual or organization may quote or reprint it without consent.